# <u>ข้อสังเกต SPEEXX (CLT) กับปัญหาต่าง ๆ ที่นักศึกษาพบ</u>

| รัวข้อปัญหา<br>หน้า                                   |
|-------------------------------------------------------|
| าารเข้าระบบครั้งแรก                                   |
| ม่ได้เชื่อมต่อ Internet ในขณะเข้าใช้ และ Server Name4 |
| หังเกต เมื่อปิดโปรแกรม ขึ้นกรอบข้อความค้าง5           |
| การล็อกอินเมื่อ synchronize ข้อมูล                    |
| าด synchronize ต้อง log in จากเครื่องที่เล่นล่าสุด7   |
| นกรณีทำการสอบ Placement test แล้วจะไม่สามารสอบซ้ำได้8 |
| กรติดตั้งโปรแกรม9                                     |
| การกด CORRECTION และ SOLUTION10                       |
| วันและเวลาการให้บริการสมัครชื่อผู้ใช้11               |
| การเข้าใช้งานและแนวทางการแก้ไขปัญหา12                 |

การเข้าระบบครั้งแรก

หลังจากสมัครใช้บริการที่เคาร์เตอร์ภาษาแล้ว สำหรับการเข้าใช้งานครั้งแรก

- นักศึกษาเข้าด้วยรหัสนักศึกษาทั้งช่อง User name และ Password
- บุคลากรเข้าด้วยรหัส wifi ทั้ง User name และ Password

| Login                                                                                                    |            |           | × |
|----------------------------------------------------------------------------------------------------|------------|-----------|---|
|                                                                                                    |            |           |   |
|                                                                                                    |            |           |   |
|                                                                                                    |            |           |   |
|                                                                                                    | l ker name | lekvao    |   |
| , in the second second s | user name  | ietyau    |   |
| F                                                                                                    | Password   | ****      |   |
|                                                                                                    |            |           |   |
|                                                                                                    |            |           |   |
|                                                                                                    |            |           |   |
|                                                                                                    |            | OK Cancel |   |
|                                                                                                    |            |           |   |

### ระบบจะขึ้นให้กำหนด Password ใหม่ และยืนยัน Password ใหม่อีกครั้ง

| Change Password |           |
|-----------------|-----------|
|                 |           |
|                 |           |
|                 |           |
| User name       | lekyao    |
| Password        | ****      |
| New passwo      | rd 🛛      |
| Retype new      | password  |
|                 |           |
|                 | OK Cancel |
|                 |           |

เมื่อกำหนดเสร็จแล้วระบบจะเข้าสู่หน้าบทเรียน

## การเข้าบทเรียนคลิกบทเรียนที่ต้องการและกดปุ่ม Start

| Please select a course from th | ne list. | N    |      |       |          |         |      |
|--------------------------------|----------|------|------|-------|----------|---------|------|
|                                |          |      |      |       |          |         |      |
| English - Placement Test       | 25/1     | 25/1 | 1/8  | 12:35 | 8 of 30  | English | Thai |
| Warm-up Lesson                 | 31/1     | 31/1 | 29/2 | 53:00 | 13 of 13 | English | Thai |
| English A1 - A2                |          |      |      |       |          |         |      |
| English B1                     | 24/1     | 24/1 | 1/8  | 4:21  | 2 of 736 | English | Thai |
| English B2                     |          |      |      |       |          | English | Thai |
| Business English               |          |      |      |       |          | English | Thai |
| Contrant Location              |          |      |      |       |          |         |      |

# ไม่ได้เชื่อมต่อ Internet ในขณะเข้าใช้โปรแกรม

| Connect |                                                                                                    | × |
|---------|----------------------------------------------------------------------------------------------------|---|
| 8       | ISC ERROR CODE:335544721<br>ISC ERROR MESSAGE:<br>Unable to complete network request to host "203.158.253.221".<br>Failed to establish a connection.<br>A socket operation was attempted to an unreachable host |   |

#### ระบบจะถามหา Server Name ให้ใส่ www.clt.rmutt.ac.th

### และใส่ User และ Password ที่ใช้งาน

| Login |             |                     | ×            |
|-------|-------------|---------------------|--------------|
|       |             |                     |              |
|       | _           | _                   |              |
|       | Server name | www.clt.rmutt.ac.th | Scan Network |
|       | User name   |                     |              |
|       | Password    |                     |              |
|       |             |                     |              |
|       |             |                     |              |
|       |             | ОК                  | Cancel       |
|       |             |                     |              |

## สังเกต เมื่อ<mark>ปิด</mark>โปรแกรม ขึ้นกรอบข้อความค้าง

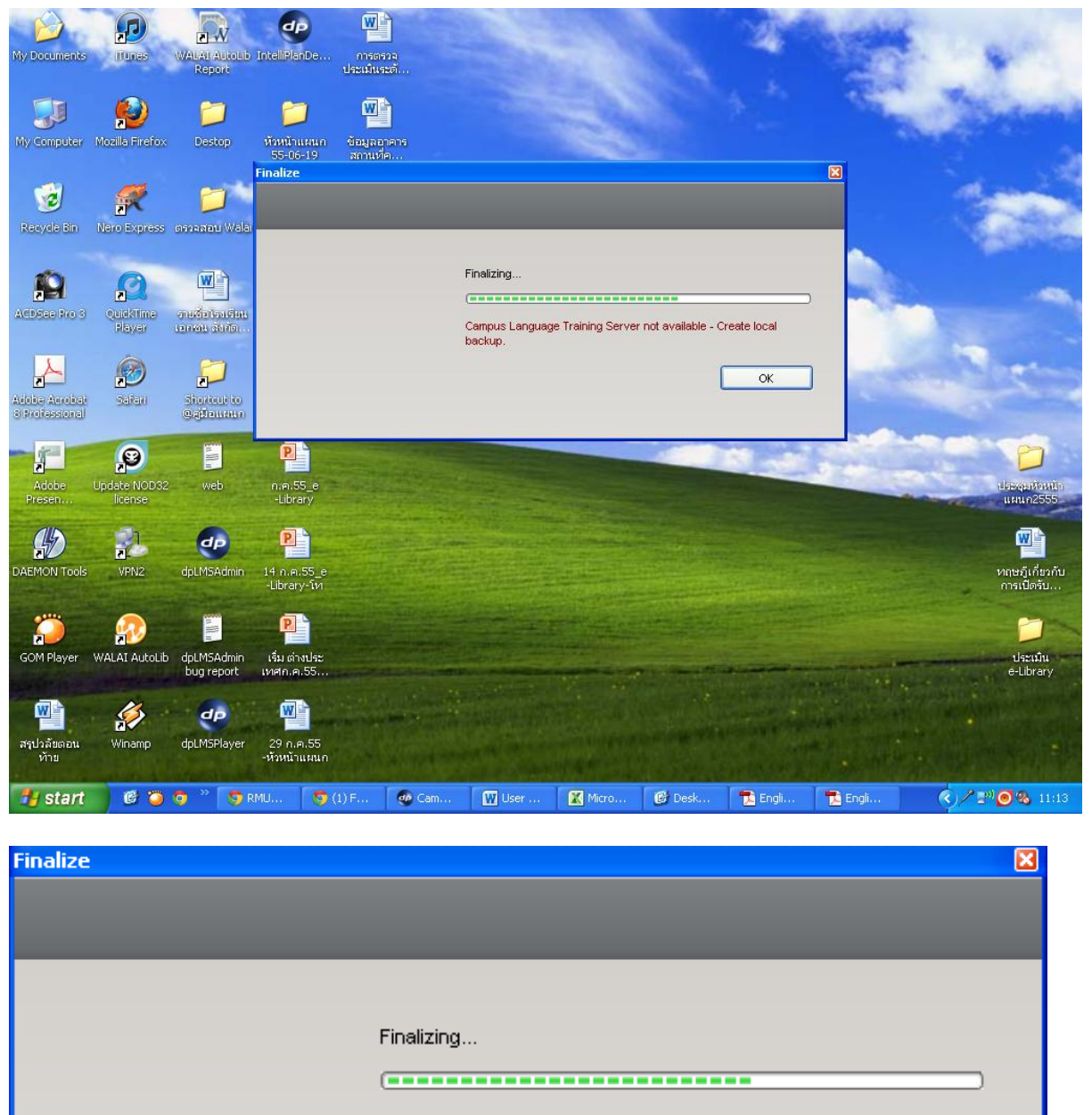

Campus Language Training Server not available - Create local backup.

OK

# การล็อกอินเมื่อ synchronize ข้อมูล

| Please select a course from the list.     |                          |        |            |       |         |       |
|-------------------------------------------|--------------------------|--------|------------|-------|---------|-------|
| Subscription                              | Course                   | Subsc. | . First s. | Lasts | Elapsed | Stati |
|                                           | English - Placement Test | 25/1   | 25/1       | 15/2  | 9:50    | 5 of  |
|                                           | Warm-up Lesson           | 31/1   | 31/1       | 29/2  | 53:00   | 13 ol |
| Please synchronize! Local data available. | English A1 - A2          | 17/1   | 17/1       | 22/6  | 3:30    | 1 of  |
| Please synchronize! Local data available. | English B1               | 24/1   | 24/1       | 16/2  | 4:21    | 2 of  |
|                                           | English B2               |        |            |       |         |       |
|                                           | Business English         |        |            |       |         |       |
|                                           |                          |        |            |       |         |       |
| <                                         |                          |        |            |       |         |       |

กด Please synchronize ! หน้าบทเรียน ที่เครื่องที่เรียนล่าสุด

### กด synchronize ต้อง log in จากเครื่องที่เล่นล่าสุด หรือเครื่องที่ล็อก

เพราะหากกด synchronize ที่ไม่ใช่เครื่องที่เรียนบทเรียนนั้นจะเกิด error ฟ้องว่าชื่อเครื่องไม่ตรงกัน

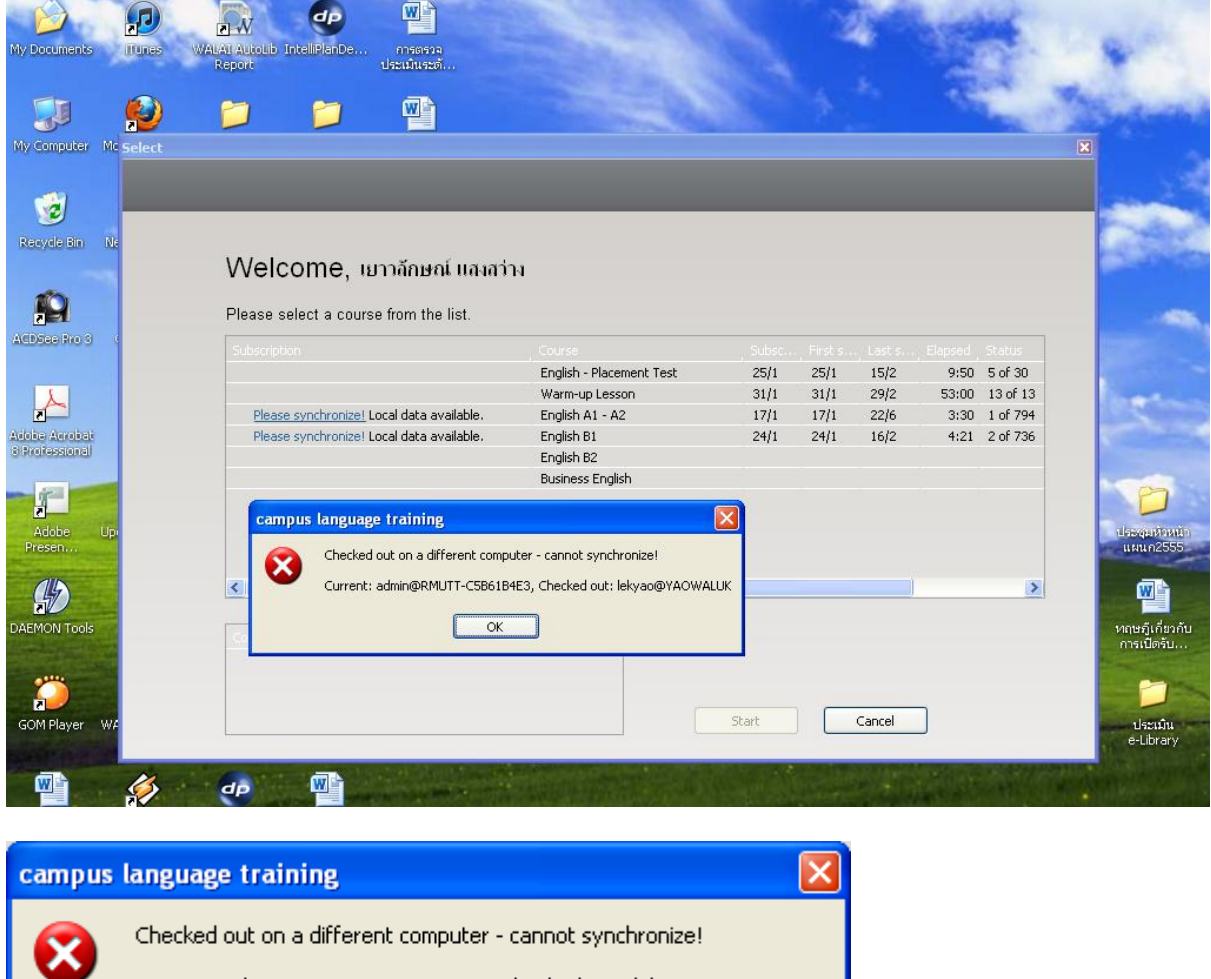

Checked out on a different computer - cannot synchronize! Current: admin@RMUTT-C5B61B4E3, Checked out: lekyao@YAOWALUK

ตอนนี้เข้าเครื่อง admin@RMUTT ให้ไปเข้าที่ lekyao@YAOWALUK

## ในกรณีทำการสอบ Placement test แล้วจะไม่สามารสอบซ้ำได้

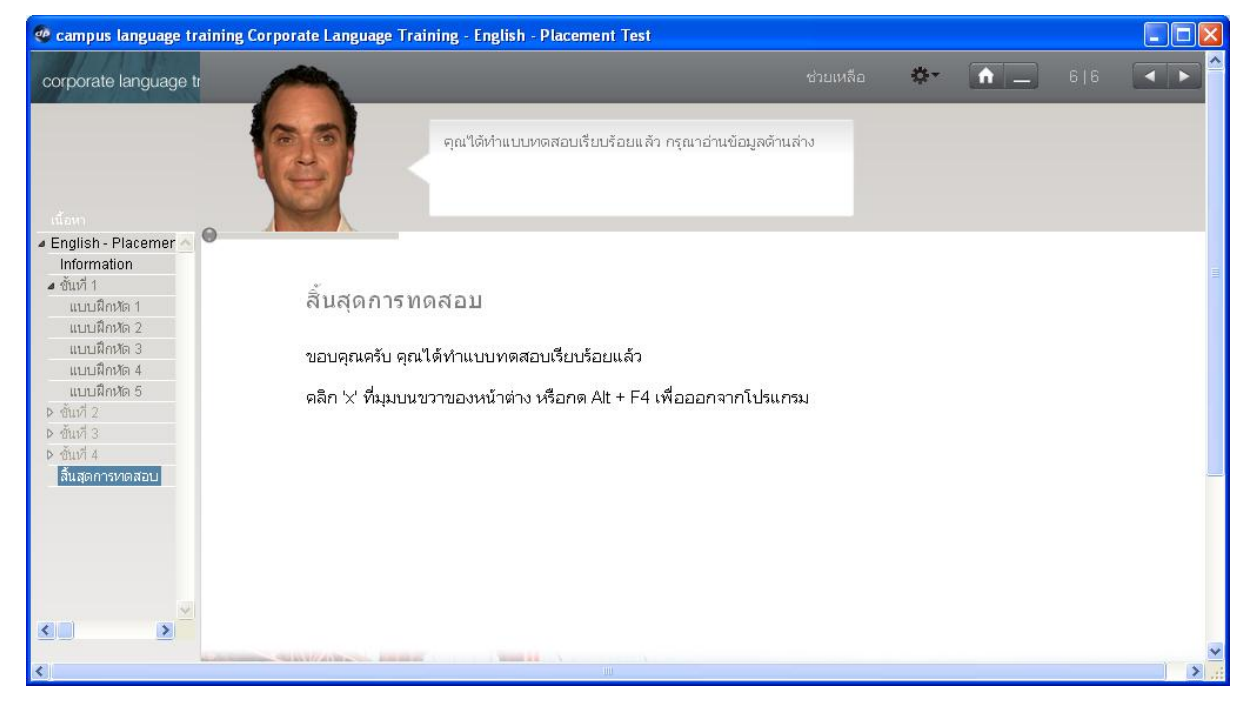

ในการเรียน แบบฝึกหัด 1 ถ้าคะแนนน้อยจะไม่ให้ไปต่อ

จะพบบทเรียนจาง

#### การติดตั้งโปรแกรม

#### นำโฟล์เดอร์ cltlms ไปวางที่ C:

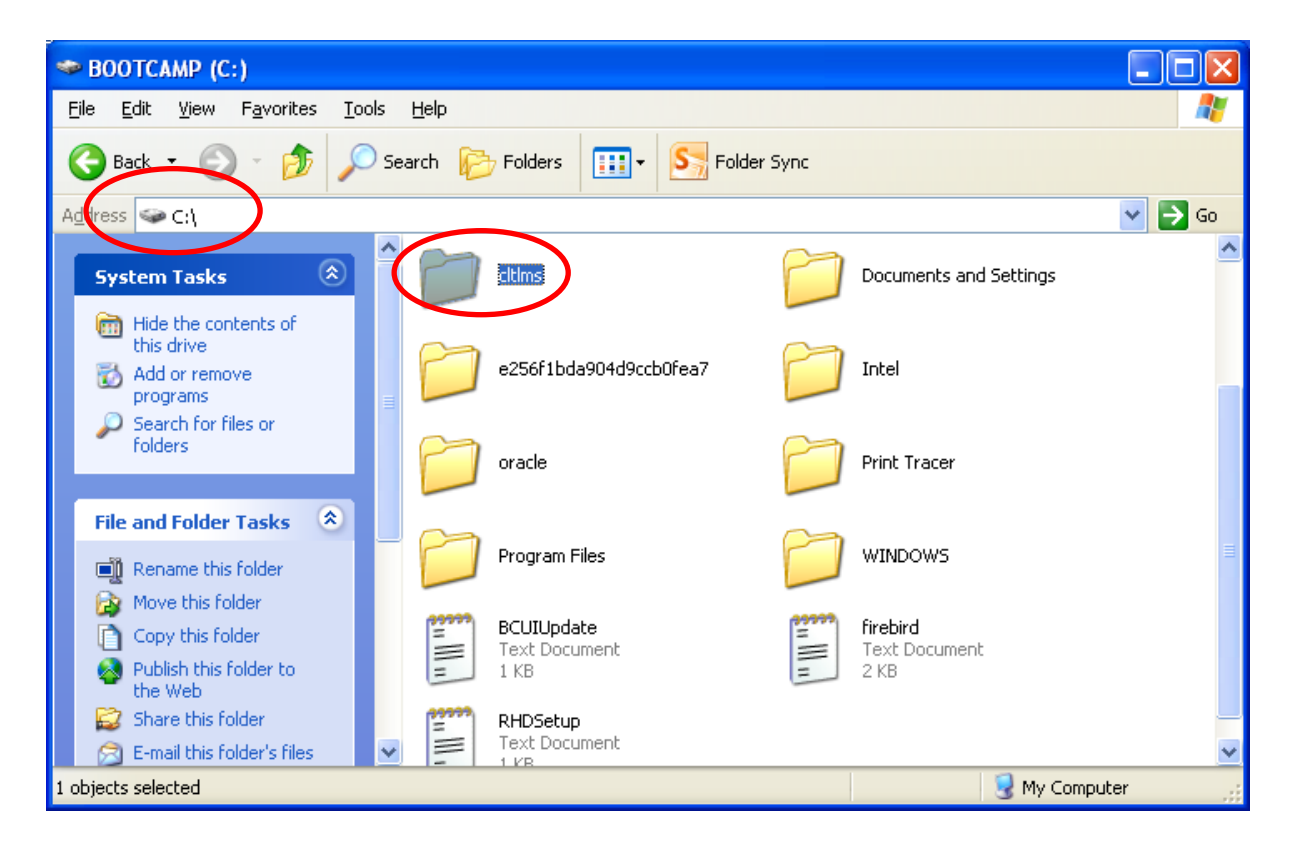

#### การกด CORRECTION และ SOLUTION

CORRECTION ใช้เมื่อเวลาทำแบบฝึกหัด เมื่อใส่กำตอบไปแล้ว ควรกด CORRECTION เพื่อตรวจ กำตอบ และเก็บผลคะแนนที่ตอบได้

SOLUTION ให้กดหลังจากทำแบบฝึกหัดและตรวจกำตอบด้วย CORRECTION ไปแล้ว แต่หาก ไปกดที่ SOLUTION เพื่อดูกำตอบก่อน ข้อนี้เราจะไม่ได้กะแนนเลย

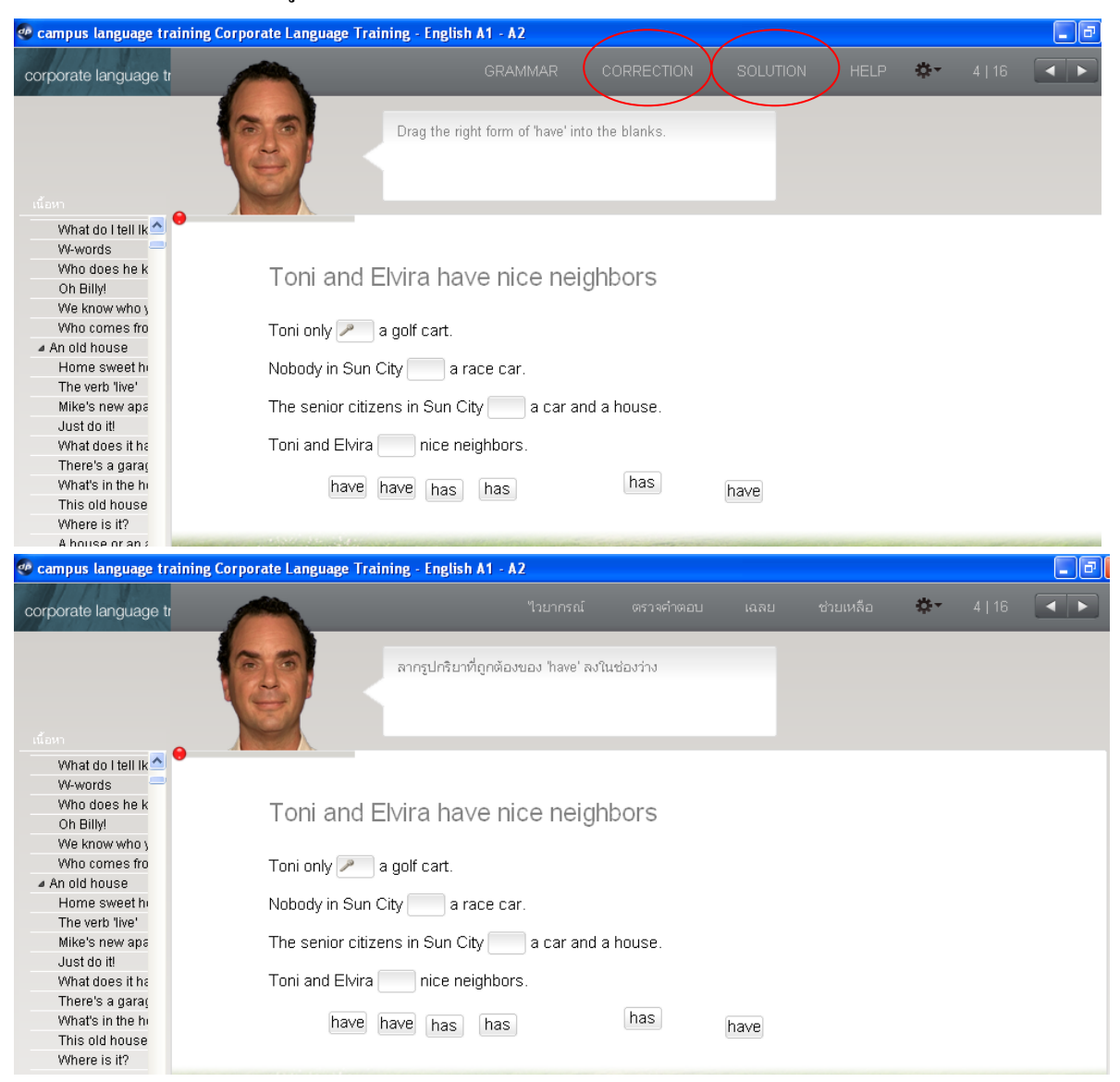

#### วันและเวลาการให้บริการสมัครชื่อผู้ใช้

SPEEXX (CLT) เป็นโปรแกรมเรียนภาษาด้วยตนเองสำหรับนักศึกษา คนทำงานและผู้ที่ต้องการ พัฒนาทักษะด้านภาษาอังกฤษ ซึ่งออกแบบโดย digital publishing ซอฟต์แวร์ประกอบด้วยเนื้อหาที่ ตอบสนองความต้องการของผู้ใช้ได้อย่างลงตัวโดยผู้เรียนมีการเรียนรู้ด้วยตนเองและง่ายต่อการใช้งาน มี บทเรียนในส่วนของไวยกรณ์ คำศํพท์ การออกเสียงและสำเนียงที่ถูกต้อง รวมไปถึงทักษะความเข้าใจในการ อ่านบทความด้วย

<u>สมัครเรียน – ลงโปรแกรม</u>: เคาน์เตอร์บริการ ชั้น 2 สอบถามข้อมูลเพิ่มเติม โทร.0-2549-3658 วันจันทร์-วันศุกร์

เกาน์เตอร์บริการตอบกำถาม เวลา **08.30-12.30 น. และ เวลา 12.30-16.30 น.** เกาน์เตอร์ edutaiment Zone เวลา 12.30-13.30 น. และ ตั้งแต่เวลา 16.30 น. เป็นต้นไป วันเสาร์-วันอาทิตย์

เคาน์เตอร์ <mark>edutaiment Zone</mark>

ตั้งแต่เวลา 08.30 น. เป็นต้นไป

#### <u>ดาวน์โหลด</u>

คู่มือการใช้งานโปรแกรม <u>คลิก</u> แนะนำวิธีการปรับไมโครโฟน คลิก <u>วิธีการปรับไมโครโฟน</u> VDO แนะนำวิธีการใช้งานเบื้องด้น <u>คลิก</u>

### การเข้าใช้งานและแนวทางการแก้ไขปัญหา

### จะมีเทคนิค และ VDO การแนะนำการใช้งานต่าง ๆ ให้ศึกษา

เข้าใช้งานได้ที่ <u>www.library.rmutt.ac.th</u>.

หรือ <u>http://www.library.rmutt.ac.th/service/language-center/clt</u>

| 🛛 💓 มหาวทยา                                                                                                    | ลัยเทคโนโลยีราชมงคลธัญบุรี                                                                                                    | 1                                                  |
|----------------------------------------------------------------------------------------------------|----------------------------------------------------------------------------------------------------|----------------------------------------------------|
| หน้าแรก 🗸 About us สืบคันห                                                                                                    | รัพยากรสารนิเทศ v ฐานข้อมูลอ้างอิงงานวิจัย v e-Book v งานบริการ v บริการอิเล็กหรอนิกส์                                                                                                    | webboard ທີ່ເ                                      |
| ห้องสมุด มหร.ธัญบุรี<br>🕜 ถูกใจ ตุณถูกใจสิ่งนี้                                                                                                    | พัฒนาทักษะด้านภาษา                                                                                                    | Social Network                                     |
|                                                                                                    | SPEEXX (CLT)                                                                                                    | Concernant and and and and and and and and and and |
| เวลาเปิดบริการ<br>เปิดหูอวัน เว้มวันหยุดนัดขัดลูดษ์<br>วันจันหร่ะวันสุดรู้                                                                                                    | SPEEXX เป็นโปรแกรมเรียนภาษาด้วยตนเองสำหรับนักศึกษา คนทำงานและผู้ที่ต้องการพัฒนาหักษะด้านภาษาอังกฤษ ซึ่งออกแบบ<br>โดย digital publishing ซอฟต์แร่งโระกอบด้วยเนื้อหาที่ตอบสนองความต้องการของผู้ใช้ได้อย่างลงตัว โดยผู้เรียนมีการเรียนรู้ด้วย<br>ตนเองและง่ายต่อการใช้งาน มีบาทร้อนในส่วนของไวยกรณ์ ศำศัพท์ การออกเสียงและสำเนียงที่ถูกต้อง รวมไปถึงทักษะความเข้าใจ<br>ในการอ่านบทความตั้วย                                                                                                    | LIBRARY LI<br>ตัดต่อ 0-2549-31<br>library@mail.rm  |
| เวลา 08.30-24.00 น.                                                                                                    | ວ່າແໜ້ມເຫີມ                                                                                                    | Commonweat                                         |
| เวลา 08.30-21.00 น.                                                                                                    | • RT-TEP                                                                                                    | SELLADAR                                           |
|                                                                                                    | RT-TEP Aaaz'ls                                                                                                    | ระบบจองห้อ                                         |
| ค้นหาฐานข้อมูลด่างประเทศ                                                                                                    | เป็นความร่วมมือระหว่างมหาวิทยาลัยเทคโนโลยีราชมงคลธัญบุรี กับ English Language Testing Ltd ซึ่งเป็นบริษัทในเครือของ the<br>University of the Arts London ทำการพัฒนาข้อสอบมาตรฐาน Password ซึ่งเป็นการทดสอบการบังกฤษในระบบออนไลน์ ชุด<br>ข้อสอบถูกออกแบบโดขนักรัชการชิ้นในเพื่อทำการสอบและ ประมันผลโดยเน้นความสมดูสระหว่างความต้องการของนักศึกษาเพื่อ<br>ความสะดวกและการเข้าถึง โดยมีผลสอบที่น่าเชื่อภิยและถูกต้อง การทดสอบมาตรฐาน Password เริ่มเป็นที่แพร่หลายไปทั่วโลก                                                                                                    | แผนที่เว็บไร                                       |
| Ebsco Search@ RMUTT                                                                                                    | AUA@RMUTT                                                                                                    | sitemap                                            |
| Search Search Searc | มหาวิทยาลัยเทคโนโลยีราชมงคลธัญบุรีมีความมุ่งมั่นที่ละพัฒนาศักยภาพของบุคลากรและนักศึกษาด้านภาษาอังกฤษ เพื่อนำไปสู<br>ความสำเร็จและโอกาสในอนาคต มหาวิทยาลัยฯ ได้ร่วมกับโรงเรียนสอแภาษา เอ.ยู.เอ. จัดทำโครงการเพื่อพัฒนาบุคลากรดังกล่าว<br>โดยละทำการเปิดสอนในระมะแรกที่อาคารวิทยบริการ และช้ายไปที่ อาคาร IWork@RT สำนักวิทยบริการเทคโนโลยีสารสนเทศ                                                                                                    | e-Library (                                        |
| Summon Search@ RMUTT                                                                                                    | มหาวิทยาลัยเทคโนโลยีราชมงคลธัญบุรี ตำบลคลองหก อำเภอธัญบุรี จังหวัดปทุมธานี การเรียนการสอนจะดำเนินการตามมาตรฐาน<br>                                                                                                    | book@rmutt หรื                                     |
|                                                                                                    | หลกสูตรของเรงเรยนสถานสอนภาษา เอ.ยู.เอ. เดยอาจารยเจาของภาษาทผานการคดเลอกจาก AUA วาเบนผูมบระสบการณดาน<br>การสอน เป็นผู้ให้ความรู้ด้านภาษาอังกฤษแก่ผู้เรียน                                                                                                    | digital Library                                    |
| SPEEXX : โปรแกรมเรียนภาษา<br>ELUS : โปรแกรมเรียนภาษา                                                                                                    | View page »                                                                                                    | กรกฎาคม 2012                                       |
|                                                                                                    |                                                                                                    | พฤษภาคม 2012                                       |
| ชั้น 3 หมวด Q-Z<br>ห้อง e-Library Room                                                                                                    | 🥖 ใส่ความเห็น                                                                                                    | เมษายน 2012 (*                                     |
| ชั้น 4 หมวด A.I                                                                                                    | Your email address will not be published.                                                                                                    | มีนาคม 2012 (2                                     |
| ชั้น 5 ห้อง e-Learning/Studio                                                                                                    | Name:                                                                                                    | กุมภาพันธ์ 2012                                    |
| ห้องสติ-สันติ                                                                                                    | Email                                                                                                    | มกราคม 2012 (                                      |
|                                                                                                    | Waheiter                                                                                                    | ธันวาคม 2011 (1                                    |
| พัฒนาทักษะด้านภาษา                                                                                                    | YYUNSILC.                                                                                                    | พฤศจิกายน 2011                                     |
| พัฒนาทักษะด้านกาษา                                                                                                    | 8 J P5 °                                                                                                    | ตุลาคม 2011 (6                                     |
| SPEEXX : โปรแกรมเรียนภาษา                                                                                                    |                                                                                                    | ค้นยายน 2011 ()                                    |
| ELLIS : โปรแกรมเรียนภาษา                                                                                                    | CAPTCHA Code *                                                                                                    | สิงหาคม 2011 (เ                                    |
|                                                                                                    | Message:                                                                                                    | กรกฎาคม 2011                                       |
| ฐานข้อมูลอ้างอิงงานวิจัย                                                                                                    |                                                                                                    | มถุนายน 2011 (                                     |
| รานข้อมูลอ้างอิงงานวิฉัย                                                                                                    |                                                                                                    | พฤษภาคม 2011                                       |
| VPN-RMUTT Service                                                                                                    |                                                                                                    | เมษายน 2011 (*<br>มันวอน 2014 (9                   |
| อู่มือการใช้งานฐานข้อมูล                                                                                                    |                                                                                                    | มน เคม 2011 (9<br>อมคาพัยธ์ 2014                   |
| ฐานข้อมูล Corpus และ Hoover                                                                                                    |                                                                                                    | มกราคม 2011 C                                      |
| ฐานข้อมูล Turnitin                                                                                                    | You may use these HTML taos and attributeer                                                                                                    | ธันวาคม 2010 ( <sup>-</sup>                        |
| ฐานข้อมูลต่างประเทศ                                                                                                    | <a href="" title=""> <abr title=""> <acronym title=""> <b> <br a="" colored="" title=""/> <ccode> <cde a="" title=""> <acronym title=""> <acronym <acr<="" <acronym="" td="" title=""><td>พฤศจิกายน 2011</td></acronym></acronym></cde></ccode></b></acronym></abr></a> | พฤศจิกายน 2011                                     |
| ฐานข้อมูลภายในประเทศ                                                                                                    | Znei nazanine – i zaniszcie zd. nice – i z szukas zsz. pułds.                                                                                                    | ตุลาคม 2010 (1                                     |
| e-Book                                                                                                    | Submit Comment                                                                                                    | กันยายน 2010 (                                     |
|                                                                                                    |                                                                                                    |                                                    |
|                                                                                                    |                                                                                                    | NUN IMA 2010 (                                     |
| บริการอิเล็กทรอนิกส์                                                                                                    |                                                                                                    | พฤษภาคม 2010                                       |

#### มี VDO สำหรับคำแนะนำในการใช้งานต่าง ๆ

http://www.library.rmutt.ac.th/service/language-center/clt

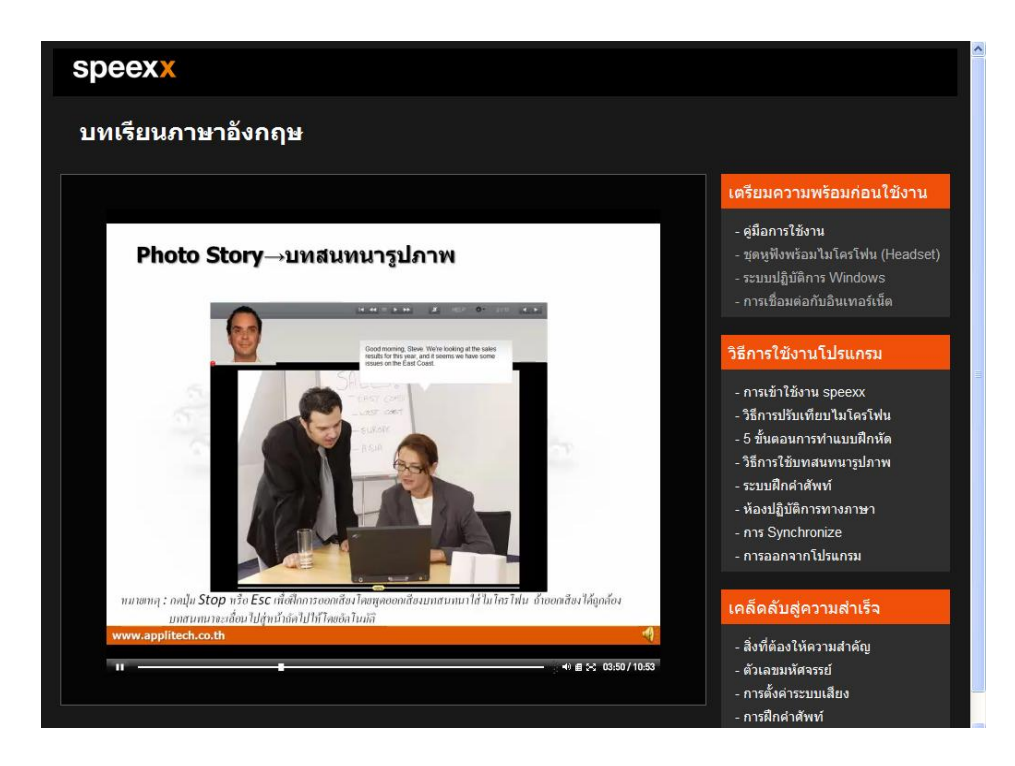